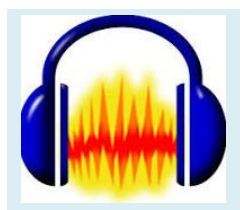

# **UTILISER AUDACITY EN CLASSE**

Réaliser et faire réaliser des enregistrements audios modifiables

# PRÉSENTATION D'AUDACITY

# 1. Qu'est-ce qu'Audacity ?

Audacity est un logiciel libre d'édition de son numérique. Il est gratuit et permet d'enregistrer, de retravailler et d'exporter un son sous différents formats.

Il fonctionne sur les ordinateurs fonctionnant sous Windows, MacOSX et Linux.

#### 2. Les avantages et limites d'Audacity

|   | AVANTAGES                                                                                                    |                                                                                                    | LIMITES               |
|---|----------------------------------------------------------------------------------------------------|----------------------------------------------------------------------------------------------------|-----------------------|
| - | Gratuit                                                                                                    | -                                                                                                    | Interface vieillotte. |
| - | Fonctionne sans connexion internet.                                                                                                    | <ul> <li>Nécessite l'installation d'un encodeur MP3 nommé<br/><u>LAME</u> pour pouvoir exporter en MP3.</li> <li>Ne fonctionne pas avec les tablettes et les<br/>téléphones portables.</li> </ul> |                       |
| - | Simple d'usage après une prise en main avec un                                                                                                    |                                                                                                    |                       |
|   | Tutoriel.                                                                                                    |                                                                                                    |                       |
| - | Outil utilisé par des professionnels notamment en                                                                                                    |                                                                                                    | telephones portables. |
|   | sonores ou montage audio).                                                                                                    |                                                                                                    |                       |
| - | Possibilité de capturer des extraits sonores sur<br>internet, de numériser des dialogues, d'enregistrer<br>ses élèves pour qu'ils puissent s'autocorriger. |                                                                                                    |                       |
| - | Possibilité de retravailler un extrait sonore en le découpant, en modifiant son volume sonore ou en y ajoutant des effets sonores.                         |                                                                                                    |                       |
| - | Exportation facile en mp3 (après installation de<br><u>LAME</u> )                                                                                          |                                                                                                    |                       |

# 3. Comment télécharger et installer Audacity ?

Pour installer l'application, rendez-vous à cette adresse : <u>https://www.audacityteam.org/</u>.

| HOME ABOUT - DOWNLOAD - HELP -                                                                                                    | CONTACT + GET INVOLVED + DONATE COPYRIGHT |
|----------------------------------------------------------------------------------------------------|-------------------------------------------|
| Free, open source,<br>cross-platform<br>audio software<br>Audacty is an easy-to-use, multi-track audio editor<br>and recorder for Windows, Mac OSX GNULLIMuc |                                           |
| and other operating systems.<br>Developed by a group of volunteers as open source.                                                                           |                                           |

Formation continue H.G.EMC - Groupe collège - Académie d'Amiens

Dans la fenêtre qui s'affiche, choisissez la version d'Audacity qui correspond à votre système d'exploitation, télécharger-la et installez-la.

Pour pouvoir exporter les enregistrements réalisés au format MP3, vous devez également télécharger et installer l'encodeur MP3 LAME que vous trouverez à cette adresse : <u>https://lame.buanzo.org/#lamewindl</u>

Il ne vous reste plus qu'à brancher un micro sur votre PC et le logiciel est prêt à être utilisé.

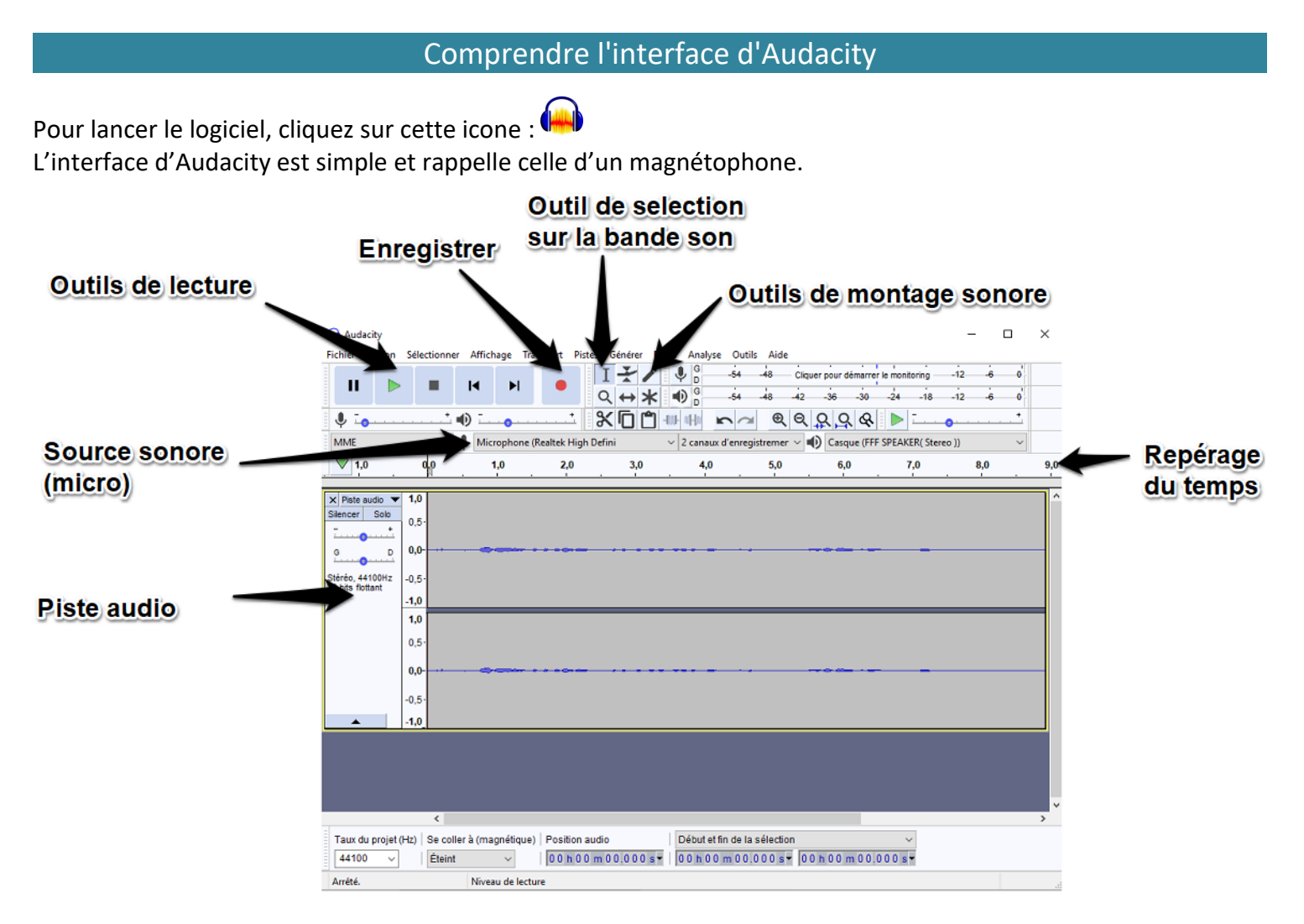

Audacity présente de nombreuses fonctionnalités permettant de faire un travail très poussé autour de la manipulation audio. Cependant, ce tutoriel va surtout se concentrer sur des usages simples pour l'enseignant comme pour l'élève.

# ÉTAPE 1 : S'enregistrer dans Audacity

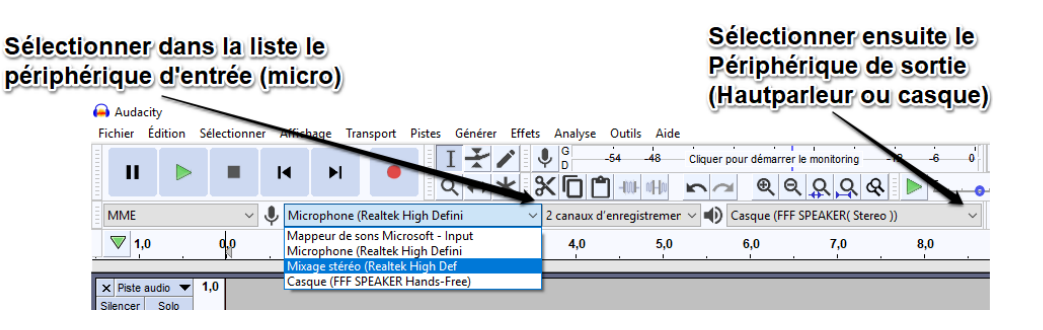

Avant de commencer
 l'enregistrement, il faut
 paramétrer Audacity en
 sélectionnant un
 périphérique d'entrée
 (micro) et de sortie (casque
 ou hautparleur).

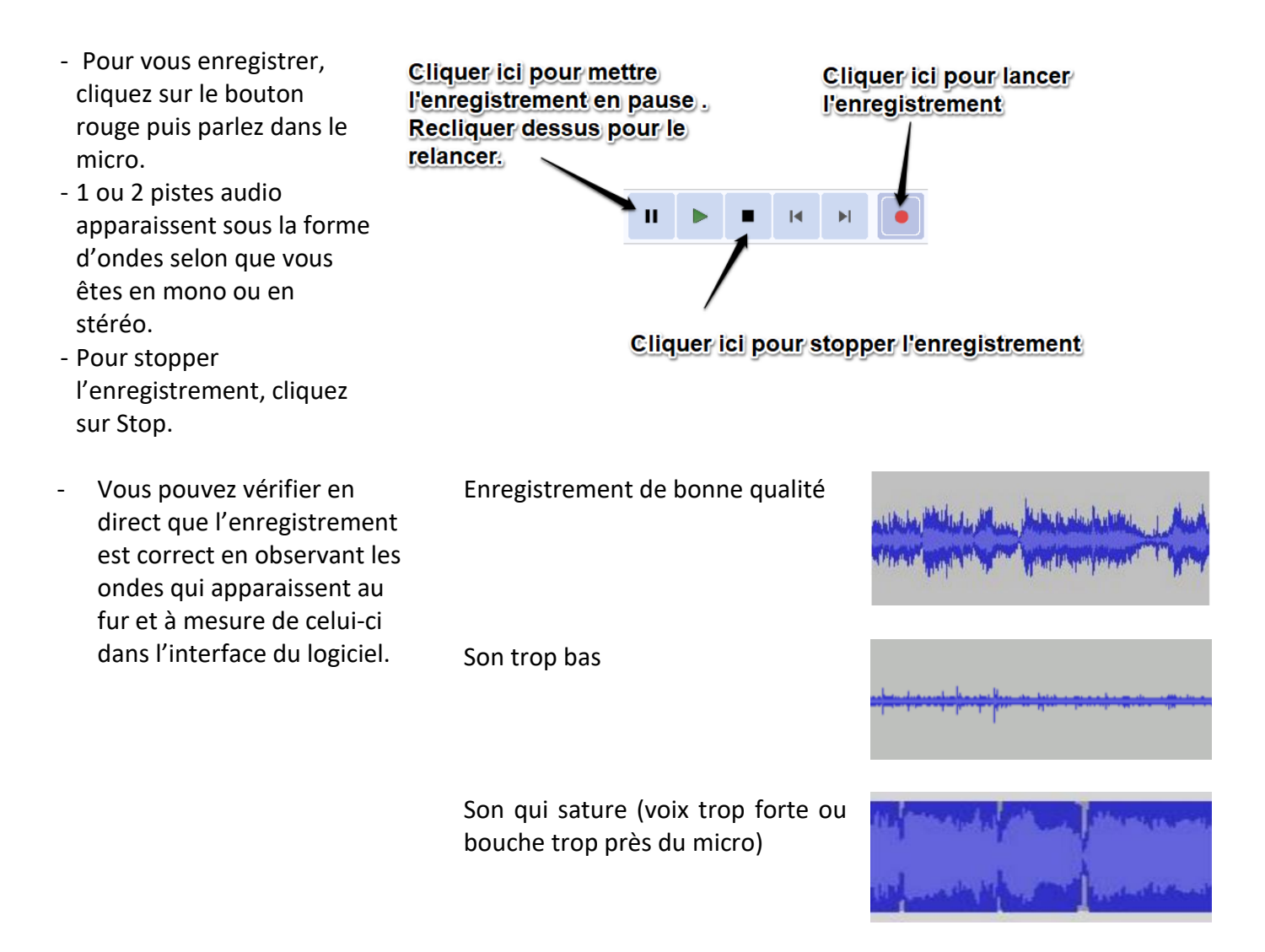

# ÉTAPE 2 : Arranger un enregistrement audio

#### 1. <u>Sauvegarder le projet.</u>

# Une fois, l'enregistrement effectué et avant de le modifier, il est fortement conseillé de l'enregistrer en le nommant à sa convenance.

Le logiciel fonctionne sous la forme de projet. Pour l'enregistrer, il suffit d'aller dans **FICHIER** puis **SAUVEGARDER LE PROJET**.

Cet enregistrement crée 2 fichiers :

- Un fichier. AUP qui contient l'organisation de mon enregistrement.
- Un fichier\_ data qui contient les séquences audios de mon enregistrement.

Pour rouvrir l'enregistrement effectué, il suffira de rouvrir le fichier AUP créé.

Il est aussi possible d'importer des fichiers son : MP3, OGG ou WAV créés ailleurs pour les retravailler dans Audacity.

Une fois, l'enregistrement sauvegardé ou importé, vous pouvez le modifier en utilisant les outils de montage sonore.

#### 2. Modifier le projet.

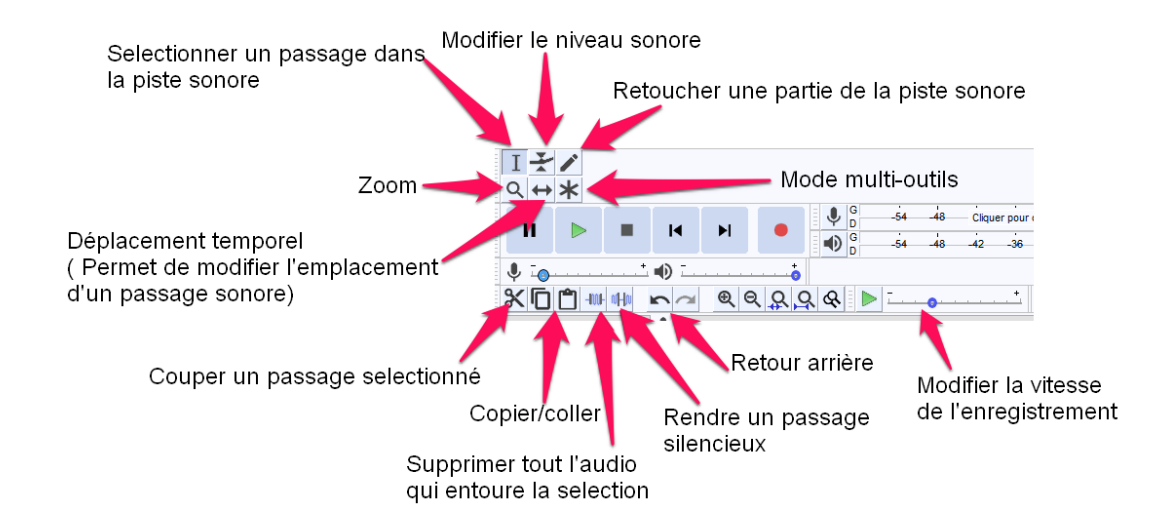

Les outils se situent autour des boutons liés à la lecture et l'enregistrement.

Pour modifier un enregistrement, il suffit de suivre la démarche suivante :

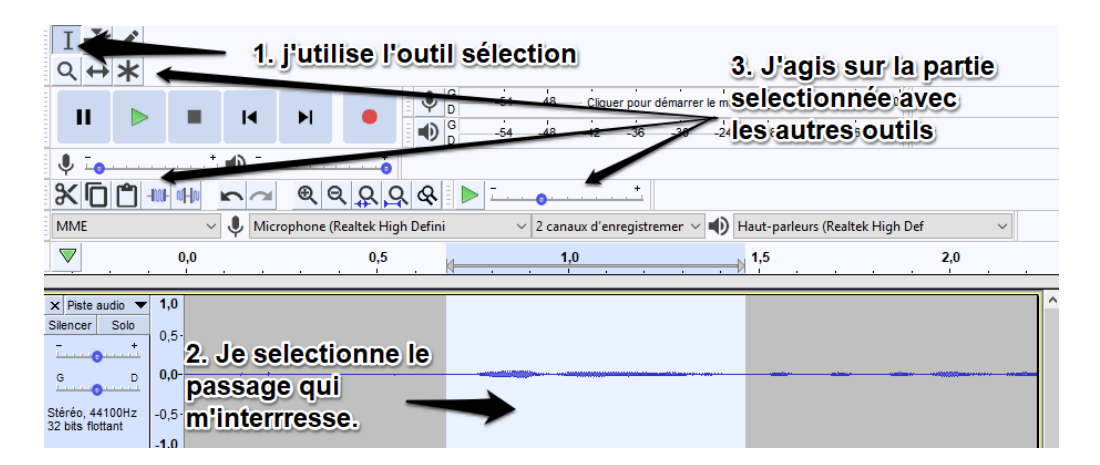

Par exemple, pour modifier le niveau sonore d'un passage, il faut :

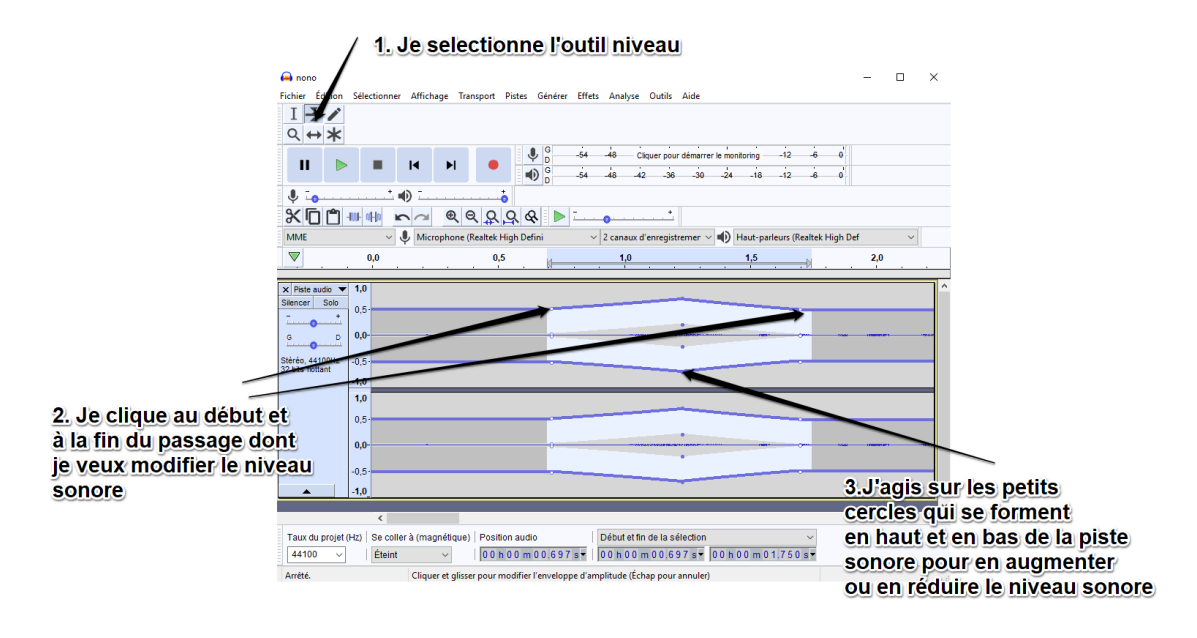

Formation continue H.G.EMC - Groupe collège - Académie d'Amiens

#### 3. Ajouter des effets

En classe, les effets les plus utilisés sont les suivants :

- Amplification : pour augmenter ou diminuer le volume
- Changer la hauteur, la vitesse, le tempo :
  - Changement de "Tempo" : Change le "rythme", le nombre de battements par minute, sans autre forme d'action.
  - Changement de "Hauteur" : Rend l'enregistrement plus grave (en diminuant la hauteur) ou plus aigu (en augmentant la hauteur), sans autre forme d'action.
  - Changement de "Vitesse" : Comme sur un magnétophone à bande ou à K7, a pour effet de modifier conjointement le "Tempo" et la "Hauteur".
- Élimination du bruit : fonction de suppression de bruit de fond parasite.
- Fondre en ouverture, en fermeture : augmentation ou diminution progressive du son en entrée (ouverture) ou en sortie (fermeture).
- Répéter : répète la sélection bout à bout le nombre de fois indiqué. ( en cas d'ajout de musique)
- Égalisation : C'est le réglage grave/aigu

Pour activer un effet, la démarche est la même que pour les autres modifications. On sélectionne le passage auquel on souhaite ajouter un effet, puis on lui applique l'effet désiré en allant le chercher dans l'onglet Effets du menu.

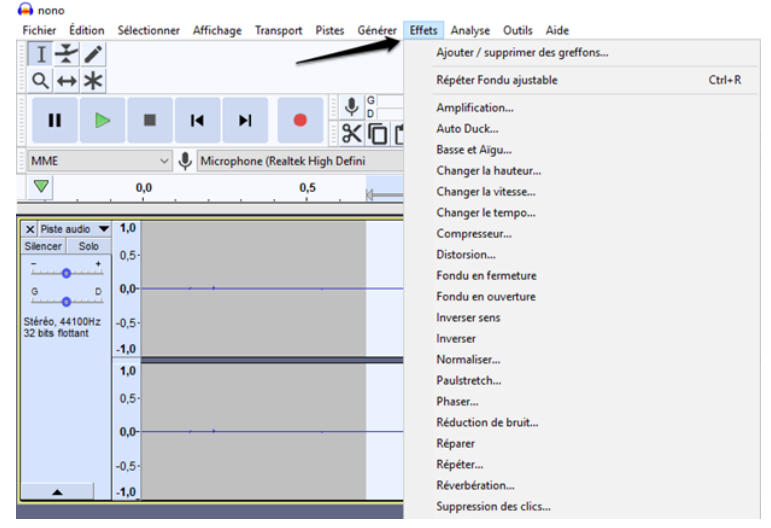

#### ÉTAPE 3 : Enregistrer son projet sur l'ordinateur et l'exporter en MP3

Pour enregistrer ou exporter l'enregistrement, il suffit d'aller dans Fichier puis de sélectionner l'option désirée.

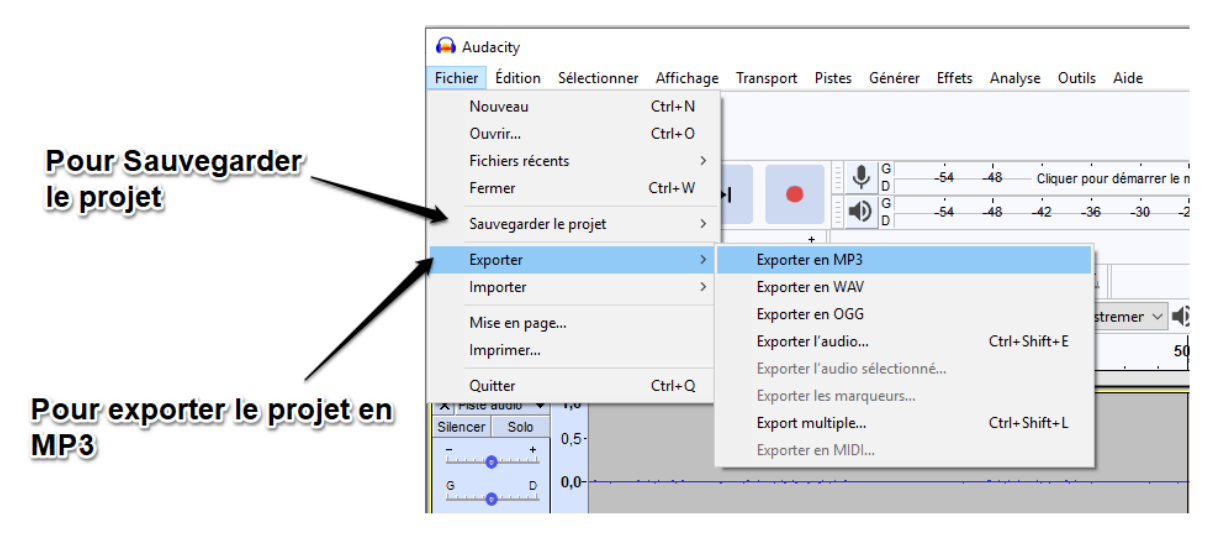

Formation continue H.G.EMC - Groupe collège - Académie d'Amiens